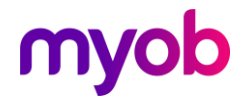

## COVID-19 Government Stimulus Package setup options

In a bid to protect the Kiwi economy against one of the most significant threats to business in recent times, the government has launched a stimulus package that includes wage subsidies, business tax breaks, money for low-income families, healthcare support and more.

Managing your team and your payroll through this time is especially important.

This document provides you with some information to manage payments in IMS Payroll.

#### Before you start:

You will need to access the online guidance available regarding managing the wage subsidies, and eligibility criteria. This document is processing guidance only – you will need to make some choices as a business as to how you wish to manage this.

#### Government resource websites:

https://covid19.govt.nz/

https://www.workandincome.govt.nz/products/a-z-benefits/covid-19-support.html

For any assistance with the following IMS Payroll setup options, check in with our Support and/or Professional Services teams: <u>https://www.myob.com/nz/payroll-software/ims-payroll/contact-us</u>

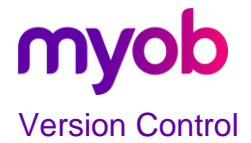

| Version | Date          | Changes                                                                                                    |
|---------|---------------|----------------------------------------------------------------------------------------------------|
| V2      | 31 March 2020 | <ul> <li>Additional note Before you Start<br/>on payment options</li> <li>Removal of leave subsidy</li> <li>Addition of top up processes</li> </ul>    |
| V3      | 03 April 2020 | <ul> <li>Re Addition of the Leave<br/>Subsidy for Essential Workers</li> <li>Addition of the variable hours<br/>calculation – link provided</li> </ul> |

#### Wage Subsidy

The Wage subsidy is a weekly payment and is to be treated like Salary and Wages for the purpose of the Holidays Act 2003. This means the payment is considered Gross Earnings and the subsidy contributes to the Gross KiwiSaver. It is subject to Student Loan deductions.

If you are eligible to claim the Wage Subsidy, we suggest you record the payment separately. This will allow you to track it separately for management and reporting.

Please see an example below on how to setup within MYOB IMS Payroll. Of course, you can choose a different description to make it easier for you and your employees.

| Covid- 19 Wage payment 🔽 🙀 🛤 🕨                                      | 🛛 😂 🕲 😫 🔚 📾 🖬 🖬                                              | <b>1</b>                           |  |  |  |  |  |  |
|---------------------------------------------------------------------|--------------------------------------------------------------|------------------------------------|--|--|--|--|--|--|
| $\checkmark$                                                        |                                                              |                                    |  |  |  |  |  |  |
| Company Pay Points Costing Codes Payments Deductions General Ledger |                                                              |                                    |  |  |  |  |  |  |
| Description: Covid- 19 Wage payment Data Entry Code: WAGE PAYME     |                                                              |                                    |  |  |  |  |  |  |
| Calculation Method                                                  | Tax Type                                                     |                                    |  |  |  |  |  |  |
| ○ Fixed: Default Qty: I 👻                                           | ● Taxable                                                    | hedular - Tax Override: %          |  |  |  |  |  |  |
| ● Hourly: 100 % of Employee Hrly Rate ▼                             | ○ Non-Taxable ○ Reimbursing                                  |                                    |  |  |  |  |  |  |
| ○ % Earnings % of 🔹                                                 | Earnings Type                                                |                                    |  |  |  |  |  |  |
| 🔿 Annual Leave / Holiday Pay                                        | <ul> <li>Ordinary Time</li> <li>Annual Leave</li> </ul>      | Family Violence Leave              |  |  |  |  |  |  |
| Apply Average Daily Pay?                                            | ○ Overtime ○ Sick Leave ○ Other Leave                        |                                    |  |  |  |  |  |  |
|                                                                     | Penal Time     Alternative Holiday     Annual Leave          |                                    |  |  |  |  |  |  |
| Factor: 1.0000 Sequence: 1                                          | Allowance     Time in Lieu                                   |                                    |  |  |  |  |  |  |
| Costing Code                                                        | - Accumulates Into                                           | Leave Accumulation                 |  |  |  |  |  |  |
| ○ Fixed: ▼                                                          | ACC Liable Earnings                                          | Average Gross                      |  |  |  |  |  |  |
| <ul> <li>Use Employee's Default</li> </ul>                          | Company Superannuation Contrib Earnings                      | <ul> <li>Ordinary Gross</li> </ul> |  |  |  |  |  |  |
| O No Default - Entered at Transaction Input                         | Apprentice Hours                                             | Include In Current Rate            |  |  |  |  |  |  |
| - Accumulates Into Special Total                                    | KiwiSaver Employee Contribution Earnings                     |                                    |  |  |  |  |  |  |
| GST Special Total 4                                                 | KiwiSaver Employer Contribution Earnings                     | Unpaid Leave                       |  |  |  |  |  |  |
| Special Total 2 Special Total 5                                     | Compliant Employee Contribution Earnings                     | Accumulate Holiday Rate            |  |  |  |  |  |  |
| Special Total 3                                                     | <ul> <li>Compliant Employer Contribution Earnings</li> </ul> | Units For: Average Daily Pay       |  |  |  |  |  |  |
|                                                                     |                                                              |                                    |  |  |  |  |  |  |

2 | MYOB IMS Payroll – COVID-19 Government Stimulus Package setup options simplify success

## myob

You would enter the number of hours you are paying the employee, and their standard hourly rate will default into the rate field. Example below:

To pay the top-up setup a separate payment code.

| Covid 19 - Top up 🚽 🏟                                                         | · 🛛 🖆 🕲 🗐                                              | 🛃 🌠 🗐 ANZ 📮 📫                                                 |                         |  |  |  |  |  |  |
|-------------------------------------------------------------------------------|--------------------------------------------------------|---------------------------------------------------------------|-------------------------|--|--|--|--|--|--|
|                                                                               |                                                        |                                                               |                         |  |  |  |  |  |  |
| Company   Pay Points   Costing Codes   Payments   Deductions   General Ledger |                                                        |                                                               |                         |  |  |  |  |  |  |
| Description: Covid 19 - Top up Data Entry Code: COVID 19 -                    |                                                        |                                                               |                         |  |  |  |  |  |  |
| Calculation Method                                                            | Тах Туре                                               |                                                               |                         |  |  |  |  |  |  |
| ○ Fixed: Default Qty: I ▼                                                     | <ul> <li>Taxable</li> </ul>                            | 🔾 Extra Pay 👘 🔾 Schee                                         | dular - Tax Override: % |  |  |  |  |  |  |
| ● Hourly: 100 % of Employee Hrly Rate ▼                                       | 🔾 Non-Taxable                                          | Reimbursing                                                   |                         |  |  |  |  |  |  |
| ○ % Earnings % of                                                             | Earnings Type                                          |                                                               |                         |  |  |  |  |  |  |
| 🔿 Annual Leave / Holiday Pay                                                  | <ul> <li>Ordinary Time</li> </ul>                      | Annual Leave                                                  | Family Violence Leave   |  |  |  |  |  |  |
| Apply Average Daily Pay?                                                      | Overtime                                               | ○ Sick Leave ○ Other Leave                                    |                         |  |  |  |  |  |  |
| Factor: 1.0000 Sequence: 1                                                    | <ul> <li>Penal Time</li> <li>Allowance</li> </ul>      | <ul> <li>Alternative Holiday</li> <li>Time in Lieu</li> </ul> | Annual Leave Cash Up    |  |  |  |  |  |  |
| Costing Code                                                                  | - Accumulates Into -                                   |                                                               | Leave Accumulation      |  |  |  |  |  |  |
| ○ Fixed: ▼                                                                    | ACC Liable Earni                                       | ngs                                                           | Average Gross           |  |  |  |  |  |  |
| <ul> <li>Use Employee's Default</li> </ul>                                    | Company Superannuation Contrib Earnings Ordinary Gross |                                                               |                         |  |  |  |  |  |  |
| O No Default - Entered at Transaction Input                                   | Apprentice Hours Indude In Curren                      |                                                               | Include In Current Rate |  |  |  |  |  |  |
| Accumulates Into Special Total                                                | Kiwisaver Employee Contribution Earnings               |                                                               |                         |  |  |  |  |  |  |
| GST Special Total 4                                                           | Compliant Employee Contribution Earnings               |                                                               | Unpaid Leave            |  |  |  |  |  |  |
| Special Total 2 Special Total 5 Special Total 3                               | Compliant Employer Contribution Earnings               |                                                               |                         |  |  |  |  |  |  |

| 4 | ASHTON, Bronwyn 🔽 🏘 🎮 🔺 ト ト 🖌 🎏 🚳 🚳 📑 🏭 🗐 🖬 🖬                                                         |          |         |              |                     |        |  |  |  |  |
|---|----------------------------------------------------------------------------------------------------|----------|---------|--------------|---------------------|--------|--|--|--|--|
| E | Emp# 1022 Management 🗸 🗸 P                                                                            |          |         |              |                     |        |  |  |  |  |
|   | 1-Open 2-Timesheets 3-Check Input   4-Calculate   5-Preview   6-Reports   7-Bank   8-Backup   9-Close |          |         |              |                     |        |  |  |  |  |
|   | Payment or Deduction                                                                                  | Quantity | Rate    | Costing Code | Costing Description | Date 1 |  |  |  |  |
| E | Covid- 19 Wage payment                                                                                | 23.43    | 25.0000 | 1000         | Management          |        |  |  |  |  |
| E | Covid 19 - Top up                                                                                     | 8.57     | 25.0000 | 1000         | Management          |        |  |  |  |  |
| E | P.A.Y.E.                                                                                              | 1        | М       |              |                     |        |  |  |  |  |
| I | KiwiSaver                                                                                             | 1        | 8%      |              |                     |        |  |  |  |  |
|   | Social Club                                                                                           | 1        | 7.0000  |              |                     |        |  |  |  |  |
| Ð | •                                                                                                    |          |         |              |                     |        |  |  |  |  |

In this example, Bronwyn normally does 40 hours per week, 80 percent of 40 hours is 32 hours.

For the Covid- 19 payment, take the total \$585.80 subsidy (remember if you are using the part time payment use the \$350.00 for this calculation instead) divide by the hourly rate, in

3 | MYOB IMS Payroll – COVID-19 Government Stimulus Package setup options simplify success

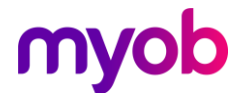

this case 25.00. 585.80 / 25.00 = 23.43 hours. (This may round due to the decimal points)

To calculate the remainder hours. 32 - the calculated Covid hours 32 - 23.43 = 8.57 hours, which would then go into the quantity of the topup hours. The payments are calculated this way to ensure the leave rates for future are not distorted.

### To work out the number of hours for a variable hours employee.

Please see the link below for working out the number of hours for a variable hours employee.

https://www.workandincome.govt.nz/products/a-z-benefits/covid-19-support.html#null

Listed under the question – What can you get

### The leave Subsidy Setup for Essential Workers Payment

Essential workers who take leave from work to comply with public health guidance are being supported with a leave scheme to ensure they will continue to receive income. Certain essential businesses are still operating but are facing a significant loss of business.

"We are ensuring that essential workers have the ability to take leave and are not feeling pressured to come to work if they are vulnerable, sick or otherwise unable to work. The essential workers leave scheme will enable them to self-isolate and continue to receive an income in these circumstances" says Workplace Relations and Safety Minister Iain Lees-Galloway.

For more information please access the hyper link below.

#### How do I setup the individual leave payments?

The leave subsidy is a weekly payment and is to be treated like Salary and Wages for the purpose of the Holidays Act 2003. That means the payment is considered Gross Earnings and the subsidy contributes to the Gross, KiwiSaver and is subject to Student Loan deductions.

The best way to keep track of the individual payments for employees is to setup two different payments – one for Part time hours and one for Full time hours. This will allow you to track them separately for management and reporting.

To setup the individual payments you need to go into the Company Controls, Payments tab and select New Record. We have two examples below of the options you should select when setting up this leave type. Of course, you can choose a different description to make it easier for you and your employees.

Please note: If you are using IMS Online, these may need to be handled directly within MYOB IMS Payroll.

| COVID-19 PT Lve Payment 🔽 🏘 🤘 🖛 🕨 🕨                  | - 🛛 📂 🚳 🥵 📑 🌆 🖬 🗊 🗛                                                   |  |  |  |  |  |  |  |
|------------------------------------------------------|-----------------------------------------------------------------------|--|--|--|--|--|--|--|
|                                                      |                                                                       |  |  |  |  |  |  |  |
| Company Pay Points Costing Codes Payments Deductions |                                                                       |  |  |  |  |  |  |  |
| Description: COVID-19 PT Lve Payment                 | Data Entry Code: COVID PART                                           |  |  |  |  |  |  |  |
| Calculation Method                                   | Tax Type                                                              |  |  |  |  |  |  |  |
| ○ Fixed: Default Qty: I 🗸                            | ⊙ Taxable ◯ Extra Pay ◯ Schedular - Tax Override: 🦳 %                 |  |  |  |  |  |  |  |
| ● Hourly: 100 % of Employee Hrly Rate ▼              | ○ Non-Taxable ○ Reimbursing                                           |  |  |  |  |  |  |  |
| ○ % Earnings % of                                    | Earnings Type                                                         |  |  |  |  |  |  |  |
| Annual Leave / Holiday Pay                           | Ordinary Time Annual Leave Family Violence Leave                      |  |  |  |  |  |  |  |
|                                                      | Overtime Sick Leave Other Leave                                       |  |  |  |  |  |  |  |
|                                                      | O Penal Time Alternative Holiday Annual Leave Cash Up                 |  |  |  |  |  |  |  |
| Factor: 1.0000 Sequence: 1                           | Allowance     Time in Lieu                                            |  |  |  |  |  |  |  |
| Costing Code                                         | Accumulates Into Leave Accumulation                                   |  |  |  |  |  |  |  |
| ○ Fixed: ▼                                           | ✓ ACC Liable Earnings ✓ Average Gross                                 |  |  |  |  |  |  |  |
| <ul> <li>Use Employee's Default</li> </ul>           | ☐ Company Superannuation Contrib Earnings ✓ Ordinary Gross            |  |  |  |  |  |  |  |
| No Default - Entered at Transaction Input            | Apprentice Hours Indude In Current Rate                               |  |  |  |  |  |  |  |
| - Accumulator Into Special Total                     | KiwiSaver Employee Contribution Earnings                              |  |  |  |  |  |  |  |
|                                                      | KiwiSaver Employer Contribution Earnings                              |  |  |  |  |  |  |  |
| Special Total 2 Special Total 5                      | Compliant Employee Contribution Earnings                              |  |  |  |  |  |  |  |
| Special Total 3                                      | Compliant Employer Contribution Earnings Units For: Average Daily Pay |  |  |  |  |  |  |  |
|                                                      |                                                                       |  |  |  |  |  |  |  |

Part time leave example:

## myob

#### Full time leave example:

| COVID-19 FT Lve Payment 🗸 🙀 🤘 🛤                                  | 🛩 🕲 🚳   👪                                         | 🌠   🗊 ANZ 🖬 苗                                                 | ì                                                              |  |  |  |  |  |
|------------------------------------------------------------------|---------------------------------------------------|---------------------------------------------------------------|----------------------------------------------------------------|--|--|--|--|--|
|                                                                  |                                                   |                                                               | ·                                                              |  |  |  |  |  |
| Company   Pay Points   Costing Codes   Payments   Deductions     |                                                   |                                                               |                                                                |  |  |  |  |  |
| Description: COVID-19 FT Lve Payment Data Entry Code: COVID FULL |                                                   |                                                               |                                                                |  |  |  |  |  |
| Calculation Method                                               | Тах Туре                                          |                                                               |                                                                |  |  |  |  |  |
| ○ Fixed: Default Qty: I 🔻                                        | ⊙ Taxable C                                       | ) Extra Pay 🛛 🔿 Sch                                           | edular - Tax Override: %                                       |  |  |  |  |  |
| ● Hourly: 100 % of Employee Hrly Rate ▼                          | ○ Non-Taxable ○                                   | Reimbursing                                                   |                                                                |  |  |  |  |  |
| ○ % Earnings % of 🔹                                              | Earnings Type                                     |                                                               |                                                                |  |  |  |  |  |
| 🔿 Annual Leave / Holiday Pay                                     | Ordinary Time Annual Leave Sick Leave             |                                                               | <ul> <li>Family Violence Leave</li> <li>Other Leave</li> </ul> |  |  |  |  |  |
| Apply Average Daily Pay?                                         |                                                   |                                                               |                                                                |  |  |  |  |  |
| Factor: 1.0000 Sequence: 1                                       | <ul> <li>Penal Time</li> <li>Allowance</li> </ul> | <ul> <li>Alternative Holiday</li> <li>Time in Lieu</li> </ul> | y ု Annual Leave Cash Up                                       |  |  |  |  |  |
| Costing Code                                                     | Accumulates Into                                  |                                                               | - Leave Accumulation                                           |  |  |  |  |  |
| ○ Fixed: ▼                                                       | ACC Liable Earnings                               |                                                               | Average Gross                                                  |  |  |  |  |  |
| <ul> <li>Use Employee's Default</li> </ul>                       | Company Superannuation Contrib Earnings           |                                                               | <ul> <li>Ordinary Gross</li> </ul>                             |  |  |  |  |  |
| O No Default - Entered at Transaction Input                      | Apprentice Hours                                  |                                                               | Include In Current Rate                                        |  |  |  |  |  |
| Accumulates Into Special Total                                   | KiwiSaver Employee                                | Contribution Earnings                                         |                                                                |  |  |  |  |  |
| GST Special Total 4                                              | Compliant Employee Contribution Earnings          |                                                               | Unpaid Leave                                                   |  |  |  |  |  |
| Special Total 2 Special Total 5 Special Total 3                  |                                                   |                                                               | Accumulate Holiday Rate<br>Units For: Average Daily Pay        |  |  |  |  |  |

### How do I pay the employees using the new payments?

If you are wanting to pay the government amount, we suggest adjusting the quantity when paying the leave to the number of hours or days relating to the payment.

When paying the above payments, if your Annual Leave (AL) is currently in hours you will need to adjust your hours, and if your AL is in days you will need to adjust the days.

#### As an example, \$585.80 / \$222.00 = 2.68 days

| B                                                                                         | BLOXHAM, Peter 🔽 🛤 🛤 🔺 🕨 🕨 🈂 🥵 🧐 📳 🌆 🗐 🗊 🗚                                                |   |   |  |  |  |         |  |  |
|-------------------------------------------------------------------------------------------|-------------------------------------------------------------------------------------------|---|---|--|--|--|---------|--|--|
| Е                                                                                         | Emp # 1012 Office 🗸 🗸 Period Ending: 29/03/2020                                           |   |   |  |  |  |         |  |  |
| _                                                                                         | 1-Open 2-Timesheets 3-Check Input 4-Calculate 5-Preview 6-Reports 7-Bank 8-Backup 9-Close |   |   |  |  |  |         |  |  |
| Payment or Deduction Quantity Rate Costing Code Costing Description Date 1 Date 2 Comment |                                                                                           |   |   |  |  |  | Comment |  |  |
| COVID-19 FT Lve Payment         2.68         222.0000         1002         Clerical       |                                                                                           |   |   |  |  |  |         |  |  |
|                                                                                           | P.A.Y.E.                                                                                  | 1 | м |  |  |  |         |  |  |

6 | MYOB IMS Payroll – COVID-19 Government Stimulus Package setup options simplify success

# myob

As an Example, AL in hours total amount / hourly rate

\$585.90 / \$21.00 = 27.9 hours

| B | BLUE, Wendy 🔽 🛃 🛤 🕨 🔸 🕨 📴 🚳 🛃 🛃 🖬 🖬 🖬                                                     |          |         |              |                     |        |        |         |  |
|---|-------------------------------------------------------------------------------------------|----------|---------|--------------|---------------------|--------|--------|---------|--|
| E | Emp# 1051 Office 🗸 🗸 Period Ending: 29/03/2020                                            |          |         |              |                     |        |        |         |  |
| _ | 1-Open 2-Timesheets 3-Check Input 4-Calculate 5-Preview 6-Reports 7-Bank 8-Backup 9-Close |          |         |              |                     |        |        |         |  |
| Γ | Payment or Deduction                                                                      | Quantity | Rate    | Costing Code | Costing Description | Date 1 | Date 2 | Comment |  |
| C | COVID-19 FT Lve Payment                                                                   | 27.9     | 21.0000 | 1002         | Clerical            |        |        |         |  |
| L | P.A.Y.E.                                                                                  | 1        | М       |              |                     |        |        |         |  |
| L | KiwiSaver                                                                                 | 1        | 3%      |              |                     |        |        |         |  |
| E | ·   •                                                                                     |          |         |              |                     |        |        |         |  |